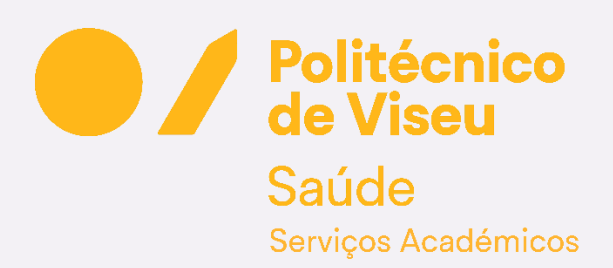

ESSV | SAc

## PEDIDO DE PRORROGAÇÃO MESTRADOS

PROCEDIMENTOS | SECRETARIA VIRTUAL v.1.0

ESCOLA SUPERIOR DE SAÚDE DE VISEU | SERVIÇOS ACADÉMICOS

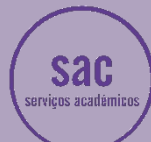

## PEDIDO DE PRORROGAÇÃO | Secretaria Virtual | Mestrados

| 19 de Março de 2025   15:47                                                                                                    |                                                                                             |                                                         |                                                                                                    |                                                                                                    |                                                                                                    | SAIR                                                   |
|----------------------------------------------------------------------------------------------------|---------------------------------------------------------------------------------------------|---------------------------------------------------------|----------------------------------------------------------------------------------------------------|----------------------------------------------------------------------------------------------------|----------------------------------------------------------------------------------------------------|--------------------------------------------------------|
|                                                                                                    | olitécnico<br>e Viseu<br>gestão candidaturas Area comi                                      | JULTAS ATIVIDADES LETIVAS ATIVID                        | ADES NÃO LETIVAS SITUAÇÃO FINANCEIRA DIRET                                                                                                    | ÓRIOS                                                                                                    |                                                                                                    | MEU PERFIL                                             |
|                                                                                                    |                                                                                             |                                                         |                                                                                                    |                                                                                                    |                                                                                                    | <ul> <li>Anterior (Regulsitar Requerimento)</li> </ul> |
| PERFIL                                                                                                    | ALTERAR PERFIL OBTER FOTO                                                                   | OGRAFIA                                                 |                                                                                                    |                                                                                                    |                                                                                                    | PAGAMENTOS                                             |
| ESCOLA SUPERI<br>Aluno Nº                                                                                                    | OR DE SAÚDE DE VISEU                                                                        |                                                         |                                                                                                    |                                                                                                    |                                                                                                    | HORÁRIOS                                               |
| Mestrado                                                                                                    | em Enlermagem                                                                               |                                                         |                                                                                                    |                                                                                                    |                                                                                                    | BOXNET                                                 |
| Q. Pesquisar serviços                                                                                                    |                                                                                             |                                                         |                                                                                                    |                                                                                                    |                                                                                                    | VALIDAÇÃO DOCUMENTO                                    |
| ι. ·                                                                                                    |                                                                                             |                                                         |                                                                                                    |                                                                                                    |                                                                                                    | Diretórios                                             |
| INSCRIÇÃO UNIDADE<br>CURRICULARES<br>Matriculas / Inscrições                                                                                                    |                                                                                             | Consulta Rumários                                       | INSCRIÇÃO<br>EXAMES<br>Inscrição Exames                                                                                                    | CONSULTAR<br>NOTAS                                                                                                    | SITUAÇÃO<br>FINANCEIRA<br>Consulta Resumo Financeiro                                                                           | Cursos<br>Horários                                     |
| MINHA<br>Interpendent<br>Date Present<br>Conformer Anterio<br>BOXet 3<br>GESTÃO<br>CAMPATO de candidatura 5<br>Consultar candidatura 5<br>Consultar candidatura 5 | ÂREA<br>CON<br>Para do<br>A mithe<br>Bolios ><br>Herioro<br>Futures<br>Sumitions<br>Patas > | SULTAS<br>Executor ><br>Ormodor ><br>Umades Concurres > | ATIVIDADES<br>LETTIVAS<br>Marcinakovida ><br>Francejos Avarceda ><br>Francejos a Esamo ><br>Respuisiçãos do Constantos ><br>Respuisiçãos do Respurimentos ><br>1 | ATIVIDADES<br>NACULETIVAS<br>Annatass consultants ><br>Annatass extremonitoritatives ><br>Competitivass inguliticas > | STUAÇÃO<br>FINADAREMO Pranceto ><br>Proteina :<br>Nordas ><br>Documentos (tetropolo ><br>Pagamentos ><br>Planos do Pagamento > |                                                        |

1. Clicar em Requisições de Requerimentos

| 19 de Março de         | 2025   15:47                                              |                                                |                       |                                 |                      |                    |            |                            |                                    | SAIR                               |
|------------------------|-----------------------------------------------------------|------------------------------------------------|-----------------------|---------------------------------|----------------------|--------------------|------------|----------------------------|------------------------------------|------------------------------------|
|                        |                                                           | Politécnic<br>de Viseu                         | Ó<br>ÁREA CONSULTAS A | TIVIDADES LETIVAS ATIVID        | ADES NÃO LETIVAS SIT | TUAÇÃO FINANCEIRA  | DIRETÓRIOS |                            |                                    | MEU PERFIL                         |
|                        |                                                           |                                                |                       |                                 |                      |                    |            |                            | Anterior (Netpa página de entrada) | PAGAMENTOS                         |
| CONSUL                 | TAR REQU                                                  | ERIMENTOS                                      |                       |                                 |                      |                    |            |                            |                                    | HORÁRIOS                           |
|                        |                                                           |                                                |                       |                                 |                      |                    |            |                            |                                    | BOXNET                             |
| Pesquisar              |                                                           |                                                |                       |                                 |                      |                    |            |                            | 8                                  | VALIDAÇÃO DOCUMENTO                |
| Requerimento           | D                                                         |                                                | Nº registo            |                                 |                      |                    |            |                            |                                    |                                    |
| Situação<br>DL registo | <ul> <li>Todos () Situa</li> <li>Todos () Hoje</li> </ul> | ção específica<br>🔿 Semana 🔿 Mês 🔿 Entre datas |                       |                                 |                      |                    |            |                            |                                    | MENU CONTEXTO                      |
|                        |                                                           |                                                |                       |                                 |                      |                    |            |                            |                                    | Documentos                         |
|                        |                                                           |                                                |                       |                                 |                      |                    | -          |                            | 💷 Umpar 🕹 Pesquisar                | REQUISITAR                         |
| Digite para pesq       | uisar (necessita selecio                                  | nar o botão Pesquisar após digitar)            |                       |                                 | 🗉 Limpar 🕹 Pesquisar | Nova requisição    | 2          |                            | (4) Exportar para Excel            | CONSULTAR                          |
| Ľ                      | Nº Registo                                                | Dt. Registo<br>1751 03/09/2024                 | ESSV - PEDIDO DE      | ESTATUTO DE TRABALHADOR-ESTUDA  | NTE                  |                    |            | Situagio Atual<br>Deferido | Ações                              | Requerimentos                      |
| Ľ                      |                                                           | 959 20/10/2023                                 | ESSV - PEDIDO DE      | ESTATUTO DE TRABALHADOR-ESTUDA/ | NTE                  |                    |            | Deferido                   | -                                  |                                    |
|                        |                                                           |                                                |                       |                                 |                      |                    |            |                            |                                    | REGISTAR                           |
|                        |                                                           |                                                |                       |                                 |                      |                    |            |                            |                                    | CONSULTAR                          |
|                        |                                                           |                                                |                       |                                 |                      |                    |            |                            |                                    |                                    |
|                        |                                                           |                                                |                       |                                 |                      |                    |            |                            |                                    | ACESSOS RÁPIDOS                    |
|                        |                                                           |                                                |                       |                                 |                      |                    |            |                            |                                    | DADOS PESSOAIS                     |
|                        |                                                           |                                                |                       |                                 |                      |                    |            |                            |                                    | AS MINHAS UNIDADES<br>CURRICULARES |
|                        |                                                           |                                                |                       |                                 |                      |                    |            |                            |                                    | FORMAÇÃO AVANÇADA                  |
| 0 0 Pá                 | gina 1 de 1                                               |                                                |                       |                                 |                      | A mostrar 1 - 2 de | 2          |                            | 🛱 Repor configuração original      | MATRÍCULA/INSCRIÇÃO                |
|                        |                                                           |                                                |                       |                                 |                      |                    |            |                            |                                    | INSCRIÇÃO A EXAMES                 |

2. Clicar em Nova Requisição

## PEDIDO DE PRORROGAÇÃO | Secretaria Virtual | Mestrados

| 19 de Março de 2025   15:48                                                                                                    |                                          | SAIR                               |
|----------------------------------------------------------------------------------------------------|------------------------------------------|------------------------------------|
| Politécnico<br>de Viseu                                                                                                    |                                          |                                    |
| MINHA INFORMAÇÃO GESTÃO CANDIDATURAS ÁREA CONSULTAS ATIVIDADES LETIVAS ATIVIDADES NÃ                                                                                | O LETIVAS SITUAÇÃO FINANCEIRA DIRETÓRIOS | MEU PERFIL                         |
|                                                                                                    | Anterior (Consultar Requesimentos)       | PAGAMENTOS                         |
|                                                                                                    | ý Aluda                                  | HORÁRIOS                           |
| REQUISITAR REQUERIMENTO                                                                                                    |                                          | BOXNET                             |
| 0                                                                                                    |                                          | VALIDAÇÃO DOCUMENTO                |
| Seleção do requerimento Dados do requerimento                                                                                                    | Documentos a entregar Confirmeção        |                                    |
| Requisitar Requerimento                                                                                                    |                                          | MENU CONTEXTO                      |
| Contraction Contraction (contraction)                                                                                                    | Cline Abusin                             | Documentos                         |
| ungine para pesquisar (necessia selecionar o poraci Pesquisar apos diginar).                                                                                        | Linubar Stessings                        | REQUISITAR                         |
| C ESSV - PEDIDO DE ESTATUTO DE TRABALHADOR-ESTUDANTE                                                                                                    | 0.08 Eur                                 | CONSULTAR                          |
| C ESSV - PEDIDO DE ESTATUTO ESPECIAL                                                                                                    | 0.00 Eur                                 | Description of the                 |
| ○ ESSV - PEDIDO DE JUSTIFICAÇÃO DE FALTAS                                                                                                    | 0.00 Eur                                 | Requerimentos                      |
| ESSV - PEDIDO DE PRORROGAÇÃO PARA ENTREGA DE DISSERTAÇÃO, TRABALHO DE PROJETO OU RELATÓRIO FINAL - CMESIP                                                           | 0.00 Eur                                 | REGISTAR                           |
| C ESSV - PEDIDO DE REEMBOLSO                                                                                                    | 0.00 Eur                                 | CONSULTAR                          |
| ○ ESSV - REQUERIMENTO ENTREGA DE TRABALHO - APÓS ACEITAÇÃO - CNESIP_                                                                                                | 0.00 Eur                                 |                                    |
|                                                                                                    |                                          | ACESSOS RÁPIDOS                    |
|                                                                                                    |                                          | DADOS PESSOAIS                     |
|                                                                                                    |                                          | AS MINHAS UNIDADES<br>CURRICULARES |
|                                                                                                    |                                          | FORMAÇÃO AVANÇADA                  |
| O O Págine 2 de 3 O O 🖲 3                                                                                                    | A mostrar 7 - 12 de 15                   | MATRÍCULA/INSCRIÇÃO                |
| NOTA: Um requertmente se pode ser registado uma vez. O mesmo ficará novamente dispenível se entretanto for disteristo, indeferido, cancelasto, anulado ou explinado | 5                                        | INSCRIÇÃO A EXAMES                 |
|                                                                                                    | BEGUINTE >                               | uestere                            |

- 3. Escolher a página 2
- 4. Selecionar o campo ESSV PEDIDO DE PRORROGAÇÃO PARA ENTREGA (...)
- 5. Clicar em Seguinte

| 19 de Março de 2025   15:48                                                                              |                                               |                                    | SAIR                |
|----------------------------------------------------------------------------------------------------|-----------------------------------------------|------------------------------------|---------------------|
| Politécnico<br>de Viseu                                                                                  | PES NÁD LETIVAS SITUAÇÃO EMANCEIRA DIBETÓBIOS |                                    | MELIPERFIL          |
|                                                                                                    |                                               |                                    |                     |
|                                                                                                    |                                               | Anterior (Requisitar Requerimento) | PAGAMENTOS          |
|                                                                                                    |                                               | i vinos                            | HORÁRIOS            |
| DOCUMENTOSNET - REGISTO DE REQUERIMENTO                                                                  |                                               |                                    | BOXNET              |
| •                                                                                                    | 0                                             |                                    | VALIDAÇÃO DOCUMENTO |
| Seleção do requerimento Dados do requerimento                                                            | ento Documentos a entregar                    | Confirmação                        |                     |
|                                                                                                    |                                               |                                    | MENU CONTEXTO       |
| Requerimento seleccionado: ESSV - PEDIDO DE PRORROGAÇÃO PARA ENTREGA DE DISSERTAÇÃO, TRAB                | SALHO DE PROJETO OU RELATORIO FINAL - CMESIP  |                                    | Documentos          |
| Motivo para o requerimento                                                                               |                                               |                                    | REQUISITAR          |
|                                                                                                    |                                               |                                    | CONSULTAR           |
| Descarregue este documento e preencha-o                                                                  | 6                                             |                                    | Requerimentos       |
| ESSV - PEDIDO DE PRORROGAÇÃO PARA ENTREGA DE DISSERTAÇÃO, TRABALHO DE PROJETO OU RELATÓRIO FINAL - CMESI | IP 📙 download   PDF   99.8 Kb                 | 7                                  | REGISTAR            |
|                                                                                                    |                                               | < ANTERIOR SEGUINTE >              | CONSULTAR           |
|                                                                                                    |                                               |                                    | ACESSOS RÁPIDOS     |

- 6. Efetuar o **download** do requerimento (preencher e assinar com o cartão de cidadão)
- 7. Clicar em Seguinte

## PEDIDO DE PRORROGAÇÃO | Secretaria Virtual | Mestrados

| 19 de Março de 2025   15:48                                     |                                           |                      |                       |                                                |                                | SAIR                               |
|-----------------------------------------------------------------|-------------------------------------------|----------------------|-----------------------|------------------------------------------------|--------------------------------|------------------------------------|
| Politécnico<br>de Viseu                                         |                                           |                      |                       |                                                |                                |                                    |
| MINHA INFORMAÇÃO GESTÃO CANDIDATURAS ÁREA CONSULTAS             | ATIVIDADES LETIVAS ATIVIDADES NÃO LETIVAS | SITUAÇÃO FINANCEIRA  | DIRETÓRIOS            |                                                |                                | MEU PERFIL                         |
|                                                                 |                                           |                      |                       | S Anterio                                      | r (Requisitar Requerimento)    | PAGAMENTOS                         |
|                                                                 |                                           |                      |                       |                                                | Y Ajuda                        | HORÁRIOS                           |
| DOCUMENTOSNET - REGISTO DE REQUERIMENTO                         |                                           |                      |                       |                                                |                                | BOXNET                             |
| •                                                               | •                                         |                      | 0                     |                                                |                                | VALIDAÇÃO DOCUMENTO                |
| Seleção do requerimento                                         | Dados do requerimento                     |                      | Documentos a entregar | Confirmação                                    |                                |                                    |
| - · · · · · · · · · · · · · · · · · · ·                         |                                           |                      |                       |                                                |                                | MENU CONTEXTO                      |
| Requerimento seleccionado: ESSV - PEDIDO DE PRORROGAÇÃO PARA EN | TREGA DE DISSERTAÇÃO, TRABALHO DE PROJE   | TO OU RELATORIO FINA | L - CMESIP            |                                                |                                | Documentos                         |
| Devotrão                                                        |                                           |                      | Dhrinatório           | Decumento                                      | H Exportar para Excel          | REQUISITAR                         |
| REQUERIMENTO DE PEDIDO DE PRORROGAÇÃO                           |                                           |                      | Sim                   | 8 Esculher Educio ESSV. PROESTRADO.pd Enviar 9 |                                | CONSULTAR                          |
|                                                                 |                                           |                      |                       |                                                |                                | Requerimentos                      |
|                                                                 |                                           |                      |                       |                                                |                                | REGISTAR                           |
|                                                                 |                                           |                      |                       |                                                |                                | CONSULTAR                          |
|                                                                 |                                           |                      |                       |                                                |                                |                                    |
|                                                                 |                                           |                      |                       |                                                |                                | ACESSOS RÁPIDOS                    |
|                                                                 |                                           |                      |                       |                                                |                                | DADOS PESSOAIS                     |
| C O Página 1 de 1 C C 🛞                                         |                                           | A mostrar 1 - 1 de   | 1                     | 3                                              | Repor configuração original 10 | AS MINHAS UNIDADES<br>CURRICULARES |
|                                                                 |                                           |                      |                       | < ANTE                                         | RIOR SEGUINTE >                |                                    |

- 8. Clicar em Escolher Ficheiro (abrirá uma janela para selecionar o ficheiro)
- 9. Clicar em Enviar
- 10. Clicar em Seguinte

Efetuar a **conclusão** do pedido.

NOTA: em caso de dúvida ou dificuldade, deve contatar estes Serviços Académicos através dos seguinte e-mail:

sac@essv.ipv.pt